# 当日順番予約システム

当院では、スマートフォンや携帯、パソコンで 院外から一般診察の順番待ち状況が確認できる サービスを提供しております。 診察をご希望の方は来院前に順番を予約するこ ともできますので、ご活用下さい。

順番予約専用アドレス

## https://junnavi.com/nikoniko/

【iPhoneなどのスマートフォンをご利用の方】 標準のブラウザを起動し、 URL => http://junnavi.com/nikoniko/ を入力して頂く か、QRコードの読み取りアプリをダウンロードして頂き、QR コードで読み取って下さい。 ※詳しい操作方法、ボタンなどはお使いの端末機器の取扱説明書 をご覧ください。

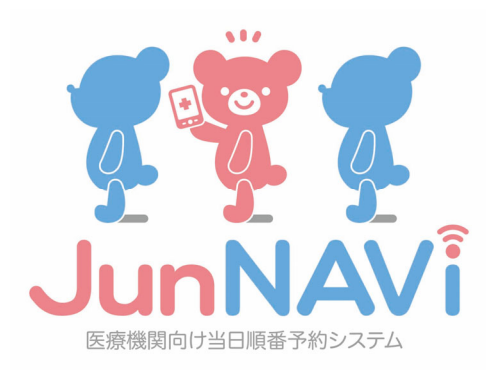

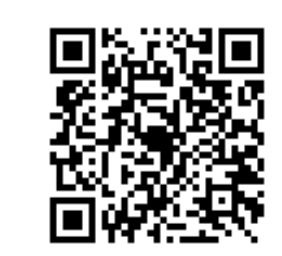

ニコニコこどもクリニック

## 順番予約をするには・・・

- 1. トップページの「■順番取りをする」を押して下さい。
- 2. 順番取り申し込みページで、診察券番号、お名前(カタカナ)、 を入力し、一番下の「順番取りをする」ボタンを押して下さい。
- 受付番号が表示されますので、必ず控えておいて下さい。 (スクリーンショットやメモなどで控えておくことをお勧め します。)
   (診察内容により、診察の順番は前後することがあります。)

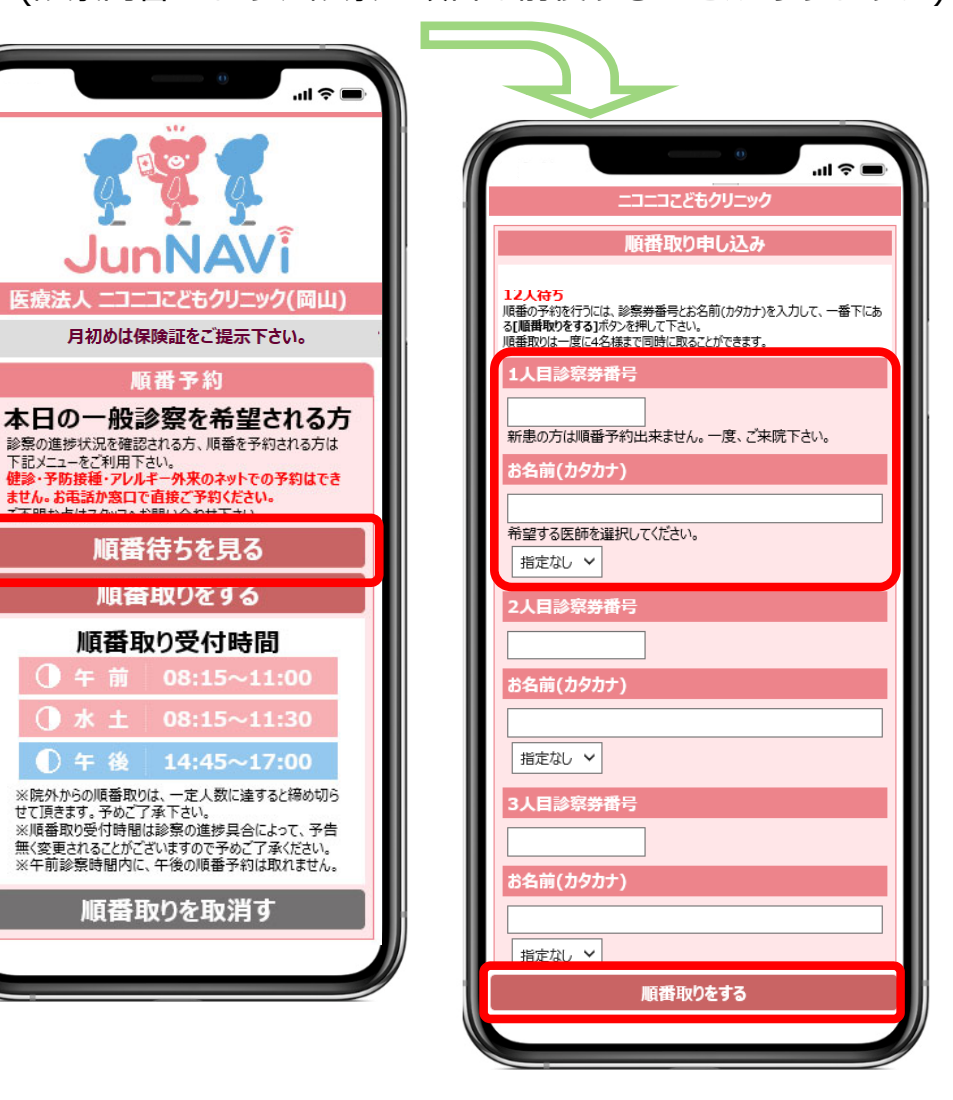

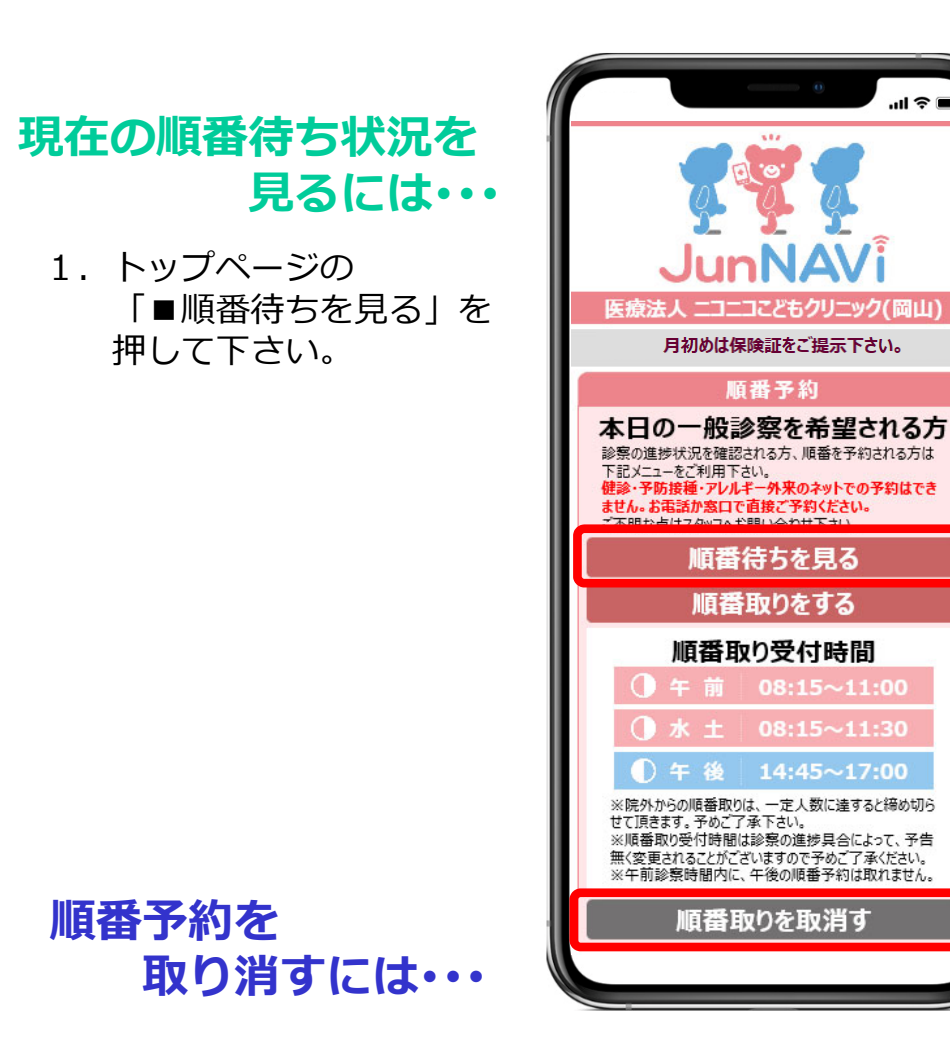

- 1. トップページの「■順番取りを取消す」を押して下さい。
- 2. 順番取りを取消すページで、診察券番号、お名前、電話番号を 順番予約した時と同じ内容で入力し、一番下の「順番取り 取消し」ボタンを押して下さい。
- 取り消しをされずにキャンセルをされますと(来院がない場合)、次回からインターネットでのご予約は取れなくなりますので、ご注意ください。

### 順番予約について

- 順番予約するには、診察券番号が必要です。そのため、新患の方は、 順番予約できません。直接、窓口までお越し下さい。
   (診察券発行後、次回から順番予約できます。)
- パソコン、スマートフォンで順番予約ができます。
  (一度に4人まで同時に予約できます)
- 3. 午前中に、午後の診察の予約・受付はできません。
- 4. 順番予約ができる時間帯は、窓口の受付時間とは異なります。 順番予約可能時間帯につきましてはトップページにてご確認下さい。
- 5. 診察の進み具合やお待ちの方の人数によりましては、順番予約 可能な時間帯であっても順番予約を打ち切る場合がございます。 予めご了承ください。

### 受付から診察にお呼びするまでの流れ

- 1. ご来院時、受付に診察券をご提出ください。その際、番号の書かれた 紙をお渡しします。
- インターネットで順番予約をされている方は、その旨、お申し出下さい。
  お申し出がない場合、予約された順番より遅れて呼ばれてしまうことがあります。
- 受付後に外出される方は、少し余裕をもってご自分の順番の5人前 くらいには院内へお戻り下さい。
   お呼びしたときに院内におられない場合は、再度、来院された 時点から、自動的に5人以上あとになります。
   (戻られてすぐには呼ばれません。)
- 4.診療終了時に院内におられない場合には、キャンセル扱いとさせていただきます。あらかじめご了承ください。